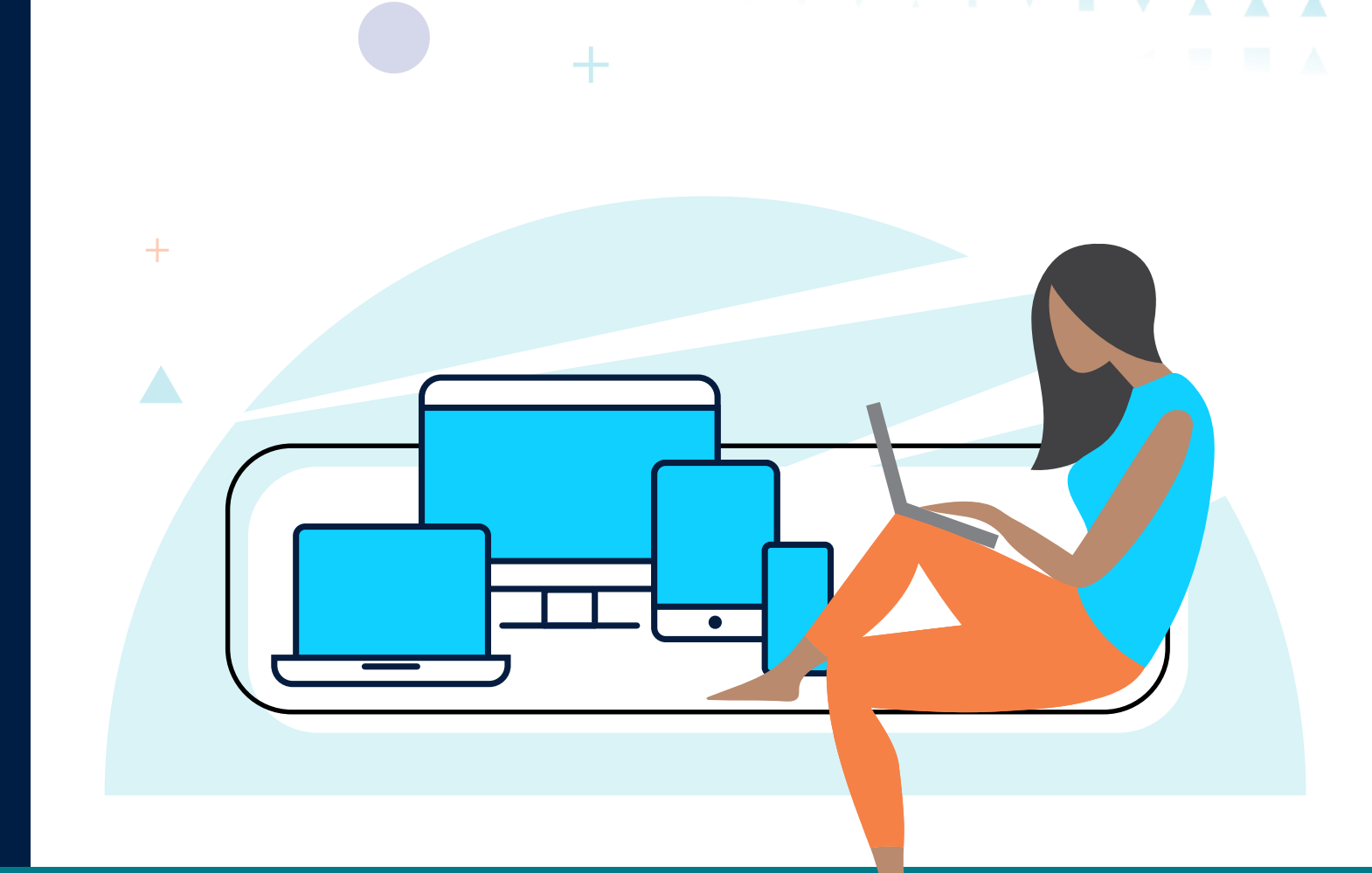

Australian

Centre

**Cyber Security** 

S

'/-

Australian Government

Australian Signals Directorate

## STEP-BY-STEP GUIDE CHECK EMAIL ACCOUNT SECURITY GMAIL

cyber.gov.au

|   | Ŧ  | • |   | 4 | Ŧ | 4 | Ŧ  | *  | - | * |   |   | Ŧ | ٠ | v |   |   | ▼ | - | ▼ |  |
|---|----|---|---|---|---|---|----|----|---|---|---|---|---|---|---|---|---|---|---|---|--|
|   | ×. |   | × | 4 |   | 4 | ×. |    |   | × | • |   | Ŧ | × | * | × |   | ▼ |   |   |  |
| • |    |   |   | * |   |   | ×. | Â. | • | * | • |   |   |   |   |   | - | - |   |   |  |
|   | х. |   |   |   | 4 |   |    | •  |   |   |   | • |   |   |   |   |   | V | ▼ |   |  |

#### Introduction

This step-by-step guide will explain how to check the security of your email account for **Gmail** on your desktop.

For more information on how to secure your other accounts please see our guides for Securing Google Accounts and Securing Microsoft Accounts.

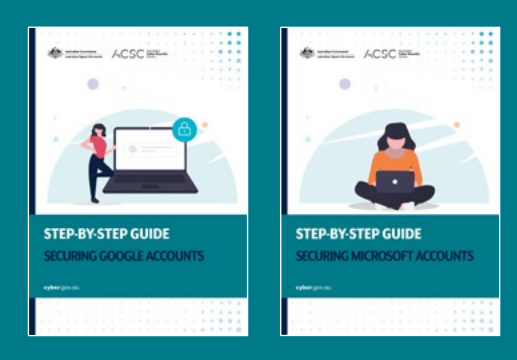

Further improve your cyber security with the help of our other guides.

Personal **Cyber Security Series** 

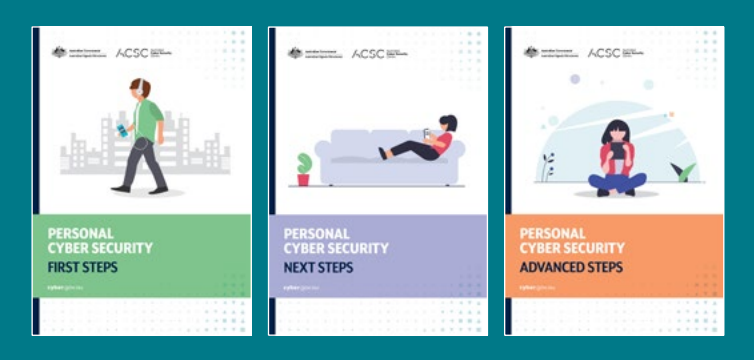

Small Business **Cyber Security Guide** 

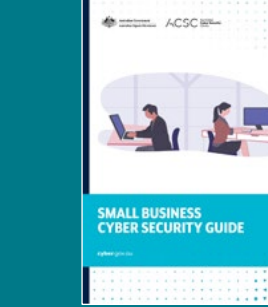

To read the above publications and for other cyber security advice, visit **cyber.gov.au** 

| *       | •      | •       | *       | •       | 1      | *      | •     | *     | *    | •        | *    | •        | •      | •    | • | •     | •   |
|---------|--------|---------|---------|---------|--------|--------|-------|-------|------|----------|------|----------|--------|------|---|-------|-----|
| ÷       | ÷      | •       | 4       | •       | ·      | •      | *     | *     | *    | •        | *    | *        |        | •    | * |       | •   |
| Tab     | le c   | of C    | On      | ten     | ts.    | *      | ٠     | *     | *    | Ŧ        | 1    | •        | *      | *    | 1 | 1     | ľ   |
| Step 1: | Cha    | nge y   | our p   | assw    | ord    | ^<br>  |       | ^     |      | <u>_</u> | *    | <u>^</u> | *      |      | • | *<br> | 5   |
| Step 1  | A: Ree | cover   | your    | emai    | il acc | ount   |       |       |      | -        |      |          | *      | -    | v |       | 7   |
| Step 2  | : Upd  | late y  | ourre   | ecove   | ery de | etails |       |       |      |          |      |          |        |      |   |       | . 9 |
| Step 3  | : Sigr | n out d | of oth  | ner se  | ssion  | ıs     |       |       |      |          |      |          |        |      |   |       | 13  |
| Step 4  | : Ena  | ble M   | lulti-f | actor   | Auth   | nenti  | catio | n     |      |          |      |          |        |      |   |       | 13  |
| Step 5  | : Che  | ck ac   | coun    | t mai   | l sett | ings.  |       |       |      |          |      |          |        |      |   |       | 14  |
| Step 6  | : Che  | ck thi  | ird pc  | arty a  | pplic  | atior  | n acc | ess   |      |          |      |          |        |      |   |       | 17  |
| Step 7  | : Che  | ck log  | gin ac  | ctivity | ·      |        |       |       |      |          |      |          |        |      |   |       | 19  |
| Step 8  | : Det  | ermin   | e the   | impo    | act of | f una  | utho  | rised | acce | ess to   | your | ema      | il acc | ount |   |       | 21  |
| Step 9  | : Ena  | ble Er  | nhan    | ced S   | afe B  | rows   | ing.  |       |      |          |      |          |        |      |   |       | 23  |
| Securi  | ty Tip | os      |         |         |        |        |       |       |      |          |      |          |        |      |   |       | 25  |
| Check   | save   | d pas   | swor    | rds     |        |        |       |       |      |          |      |          |        |      |   |       | 25  |
| Check   | othe   | er acco | ounts   | 5       |        |        |       |       |      |          |      |          |        |      |   |       | 25  |
| Use a   | pass   | word    | mane    | ager    |        |        |       |       |      |          |      |          |        |      |   |       | 25  |

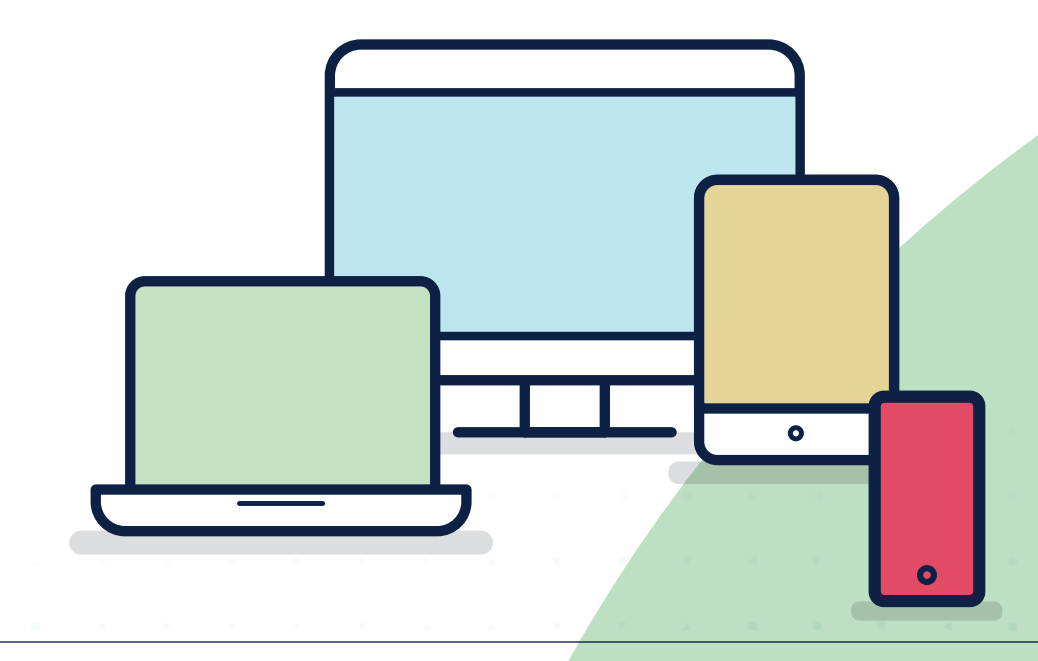

Step-by-Step Guide | Check email account security - Gmail

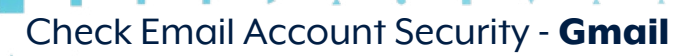

# Checking your email account's security

Email accounts are a common target for cybercriminals. If cybercriminals gain access to your email account they can steal your sensitive information, commit fraud or send emails pretending to be you. Proactively reviewing your email account's security will help you to prevent its compromise and increase your chances of regaining control if it becomes compromised. Check Email Account Security - Gmail

## Step 1: Change your password

If you are concerned that your email account has been hacked, it is important to log in to your account as soon as possible. Once logged in, you can change your password to disrupt a cybercriminal's access and regain control over your email account.

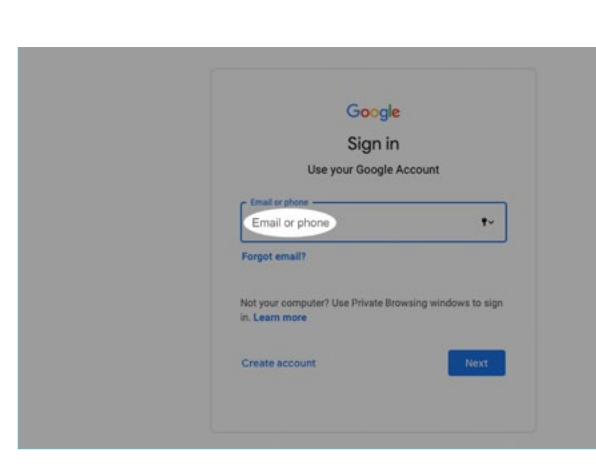

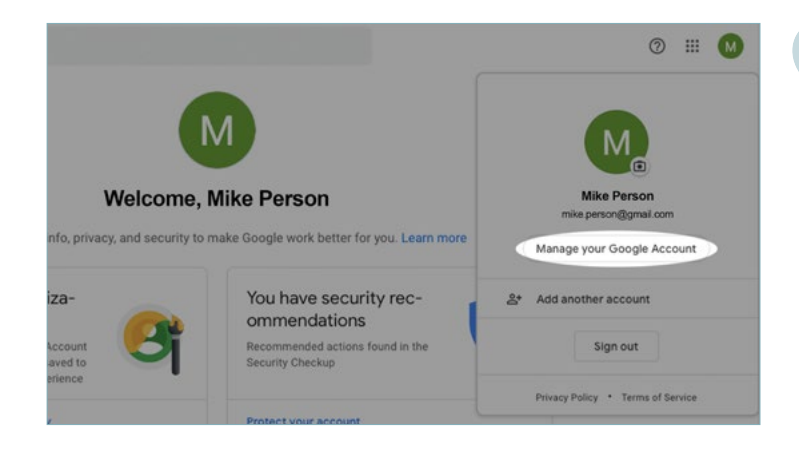

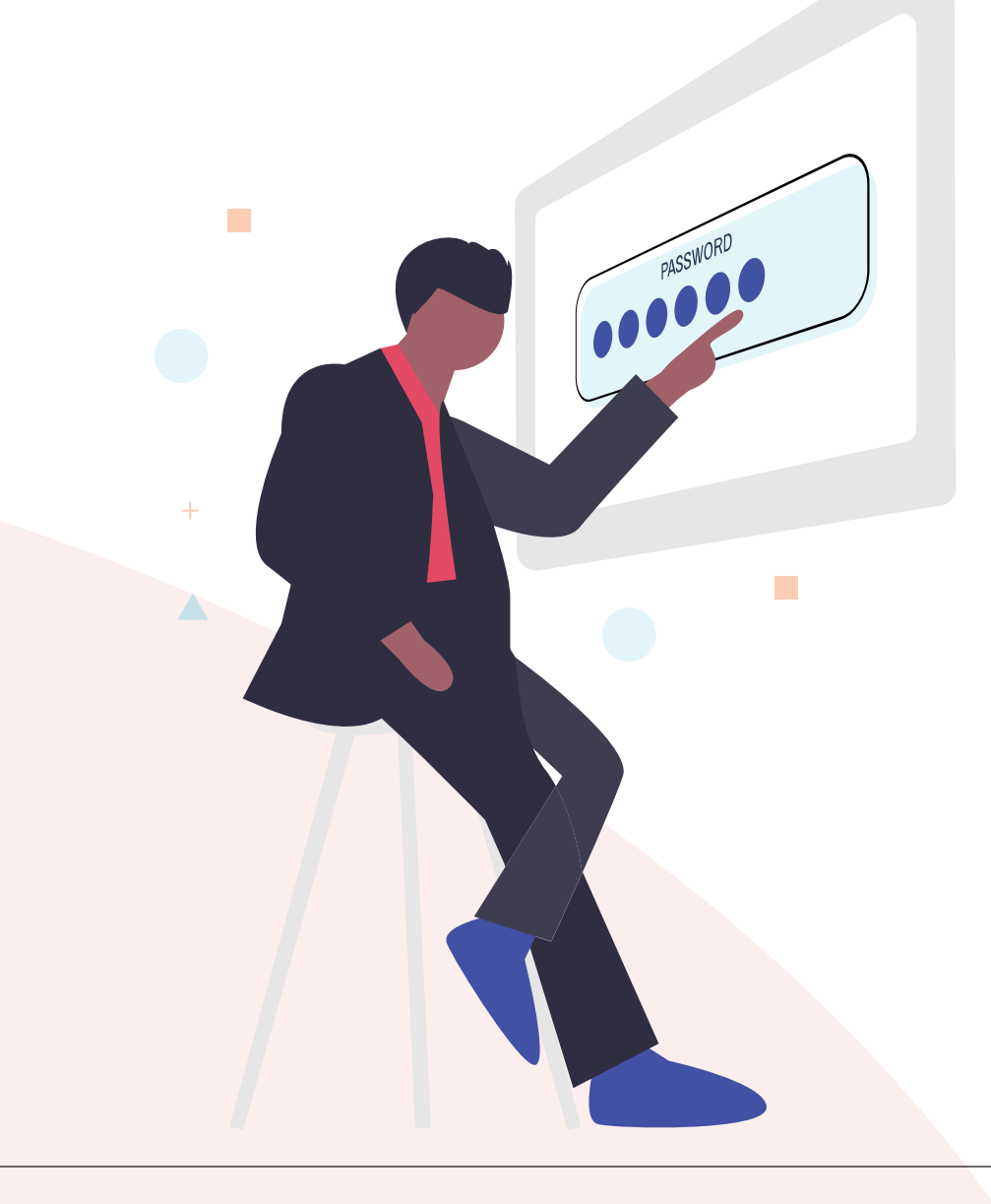

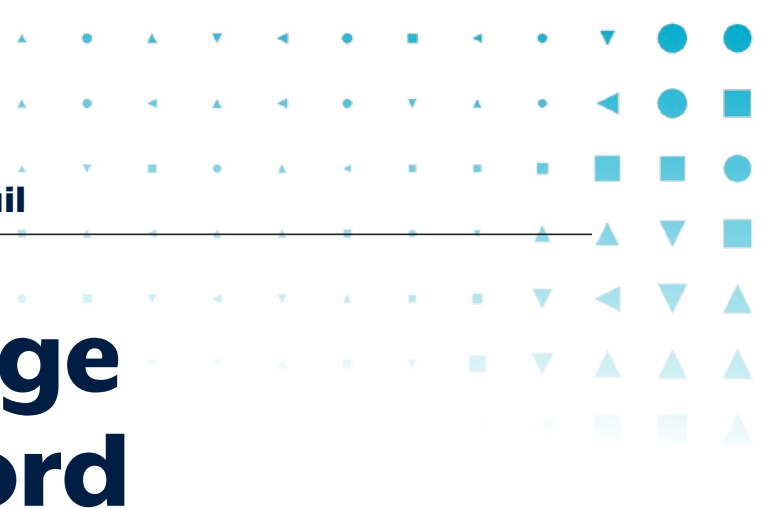

If a cybercriminal has changed your password, skip to Step 1A to recover your email account

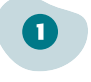

(2)

Visit **www.gmail.com** and enter your email address.

Once logged in, select the **Profile** icon (top right) and then select **Manage your Google Account**.

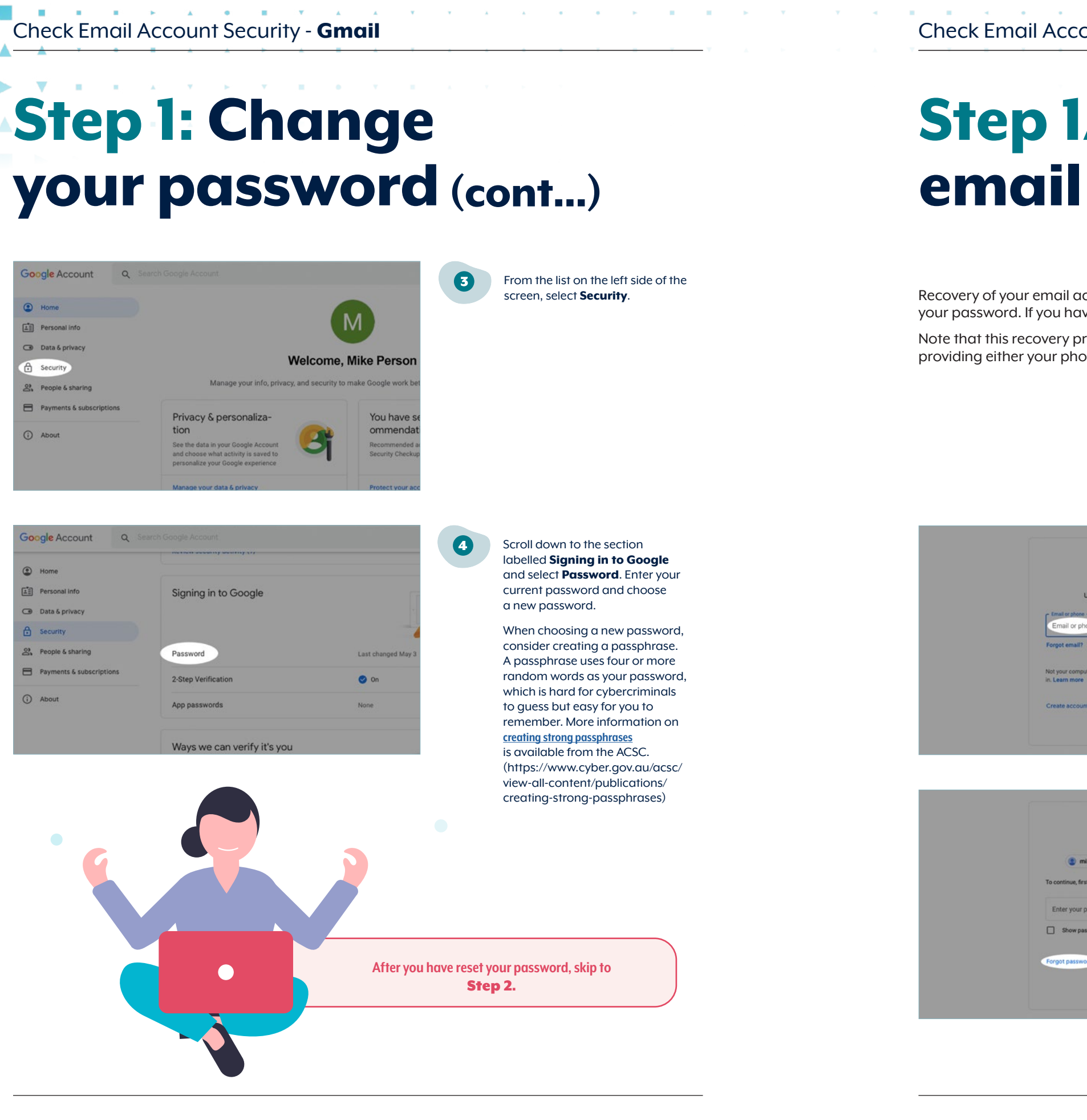

## email account

Recovery of your email account is only required if a cybercriminal has changed your password. If you have completed the previous step, you can skip this one.

Note that this recovery process will require you to confirm your identity by providing either your phone number or a recovery email address.

Google

Sign in

Use your Google Accou

Google Hi Mike mike.person@gmail.com +-

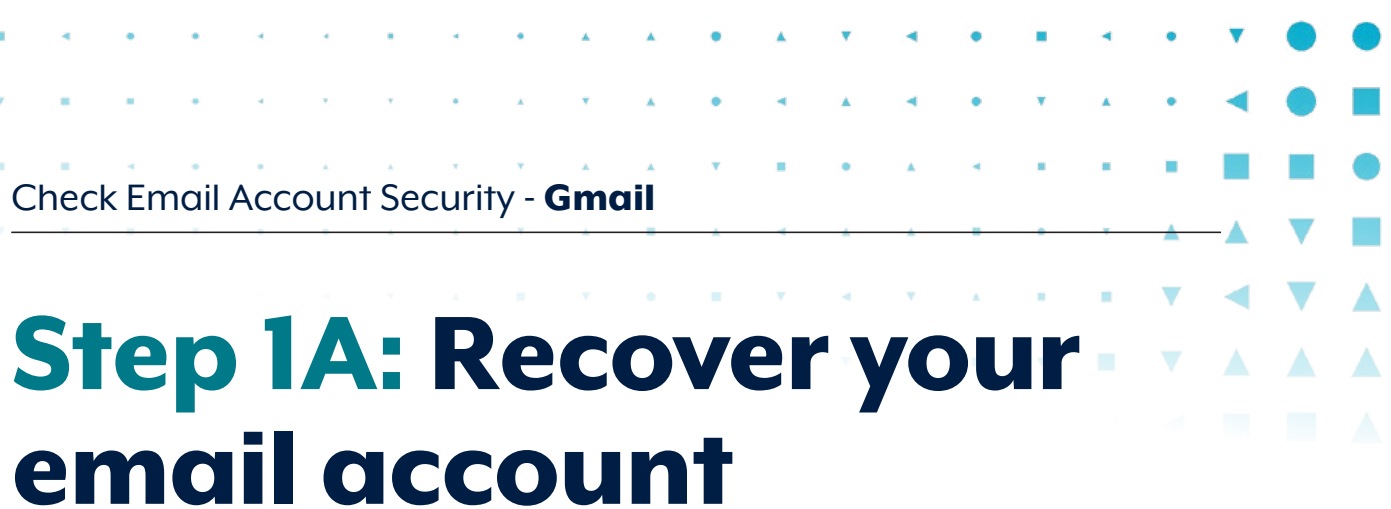

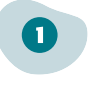

Visit www.gmail.com and enter your email address.

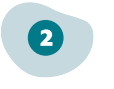

Select Forgot password?

#### Step 1A: Recover your email account (cont...)

| Google                                                                      |  |
|-----------------------------------------------------------------------------|--|
| Account recovery                                                            |  |
| new.user.123@gmail.com ~                                                    |  |
| Enter the last password that you remember using with this<br>Google Account |  |
| Enter last password                                                         |  |
| Show password                                                               |  |
| Try another way Next                                                        |  |

One option to recover your email account is to enter the last password you remember using before your password was changed by a cybercriminal. If you cannot remember your password, select **Try another way**. Carefully follow the recovery process and instructions. Check Email Account Security - Gmail

# Step 2: Update your recovery details

In some cases, a cybercriminal may change the recovery details of your email account. They can use this as a way to regain access to the email account even after you have changed your password. Be sure to check your account recovery details are linked to either a recovery email address or recovery mobile phone.

Please note that this process will be different from person to person depending on what security measures you have set up for your email account. Some recovery methods may include:

- providing a code from your multi-factor authentication app
- providing a verification code sent to your alternative recovery email address
- providing a code sent to your mobile phone via SMS
- inputting the last password you remember

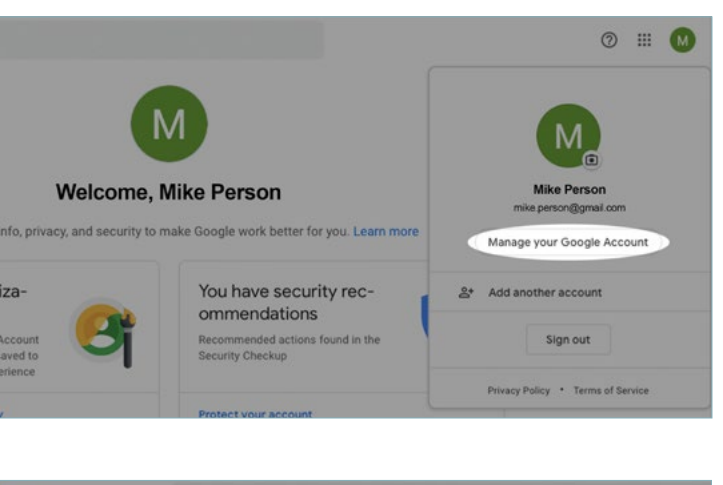

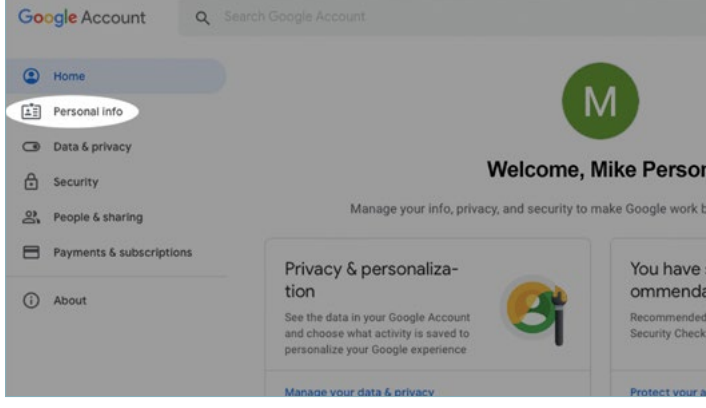

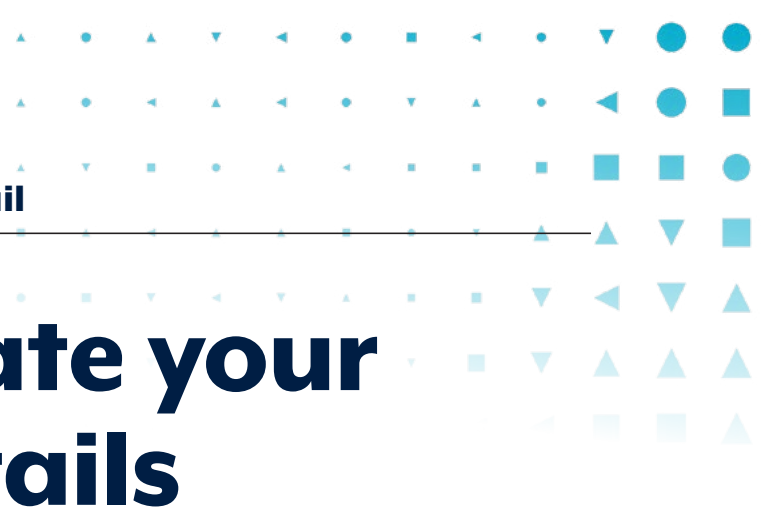

From the home screen, select the **Profile** icon (top right) and select **Manage your Google Account**.

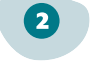

From the list on the left side of the screen, select **Personal info**.

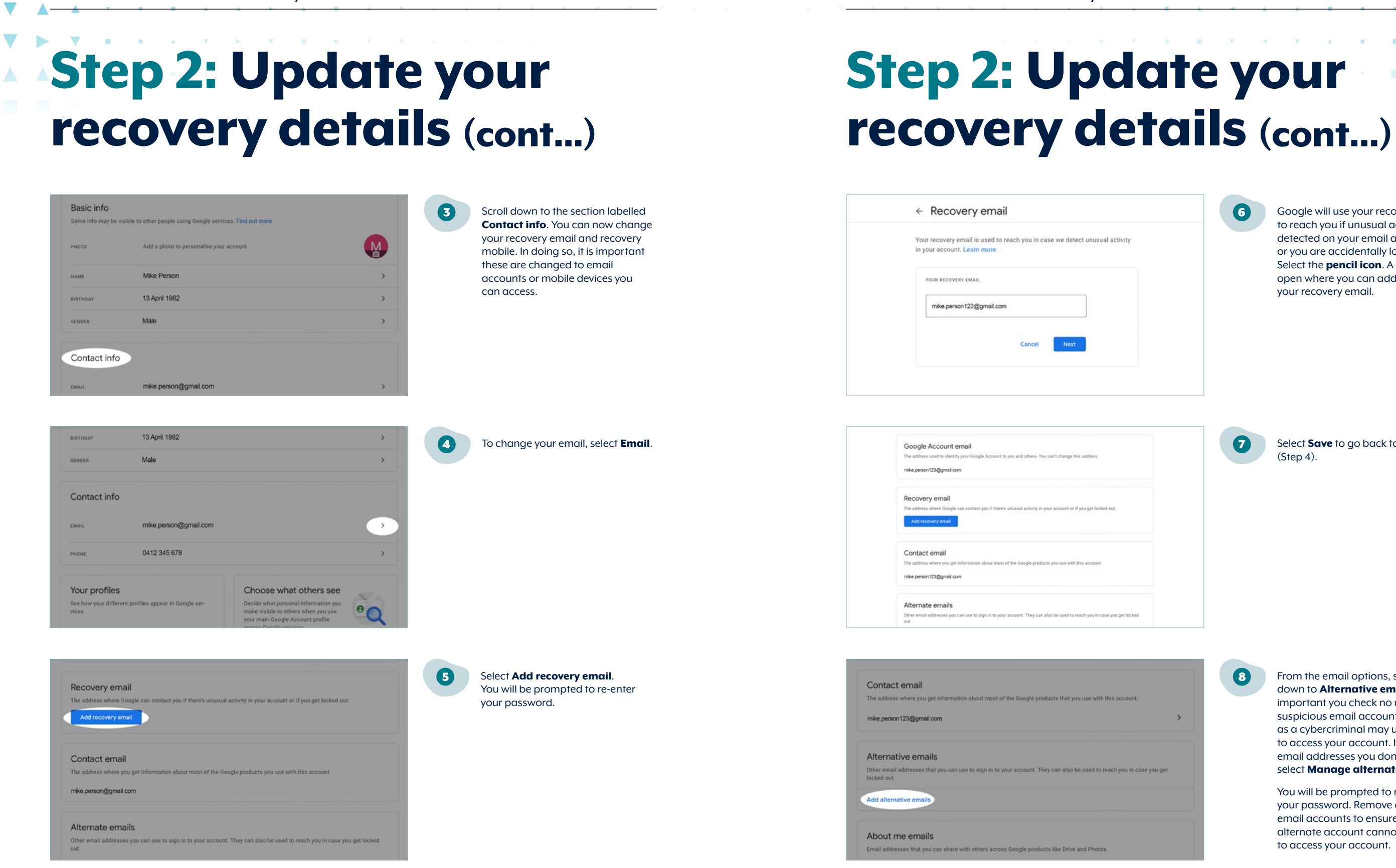

Check Email Account Security - Gmail

Google will use your recovery email to reach you if unusual activity is detected on your email account or you are accidentally locked out. Select the **pencil icon**. A prompt will open where you can add or update your recovery email.

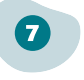

6

Select Save to go back to Email (Step 4).

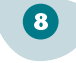

From the email options, scroll down to Alternative emails. It is important you check no unknown or suspicious email accounts are listed, as a cybercriminal may use these to access your account. If there are email addresses you don't recognise select Manage alternate emails.

You will be prompted to re-enter your password. Remove all alternate email accounts to ensure that an alternate account cannot be used to access your account.

#### Step 2: Update your recovery details (cont...)

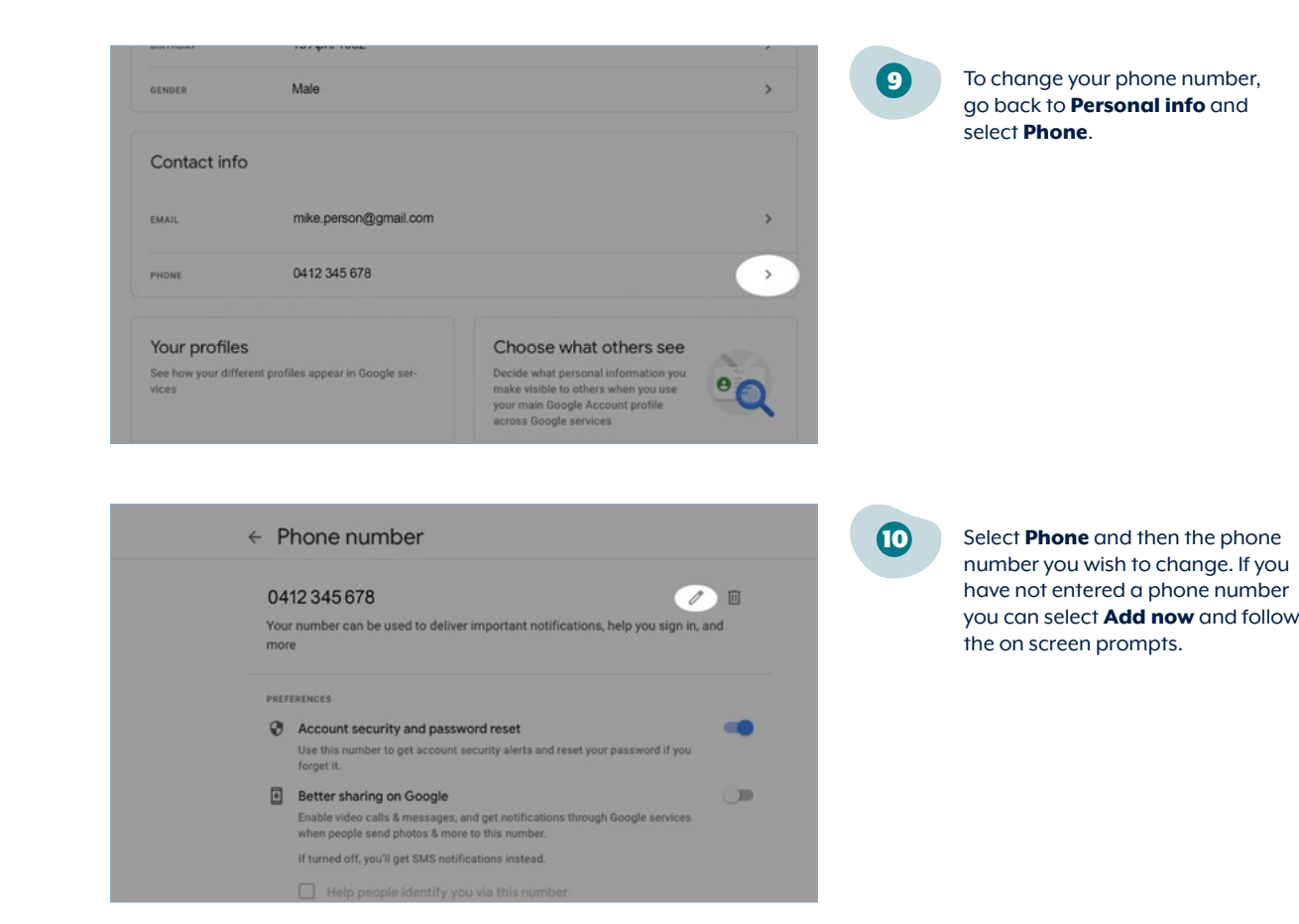

Check Email Account Security - Gmail

#### Step 3: Sign out of other sessions

Cybercriminals may still be logged into your email account after you have regained access. By signing out of all sessions you will disrupt a cybercriminal's access and regain control over your email account.

To sign out of all sessions, you will need to change your password. If you have already changed your password in Step 1, then you have already completed this step.

If you have not yet changed your password, instructions on how to do this can be found in Step 1.

#### **Step 4: Enable Multi**factor Authentication

Turning on multi-factor authentication is the most important defence against cybercriminals gaining access to your email account. Multi-factor authentication makes it harder for cybercriminals to gain access to your email account by 0 making them guess two pieces of information rather than one (such as a password and a constantly changing PIN).

Google will use your recovery phone number to reach you if unusual activity is detected on your email account or you are accidentally locked out. Select the **pencil icon** and re-enter your password.

A prompt will open where you can update your phone number.

For a more detailed set of instructions, see the ACSC's Protect Yourself guide

cyber.gov.au/protect-yourself/resources-protect-yourself/personal-security-guides/protect-yourself-multi-factor-

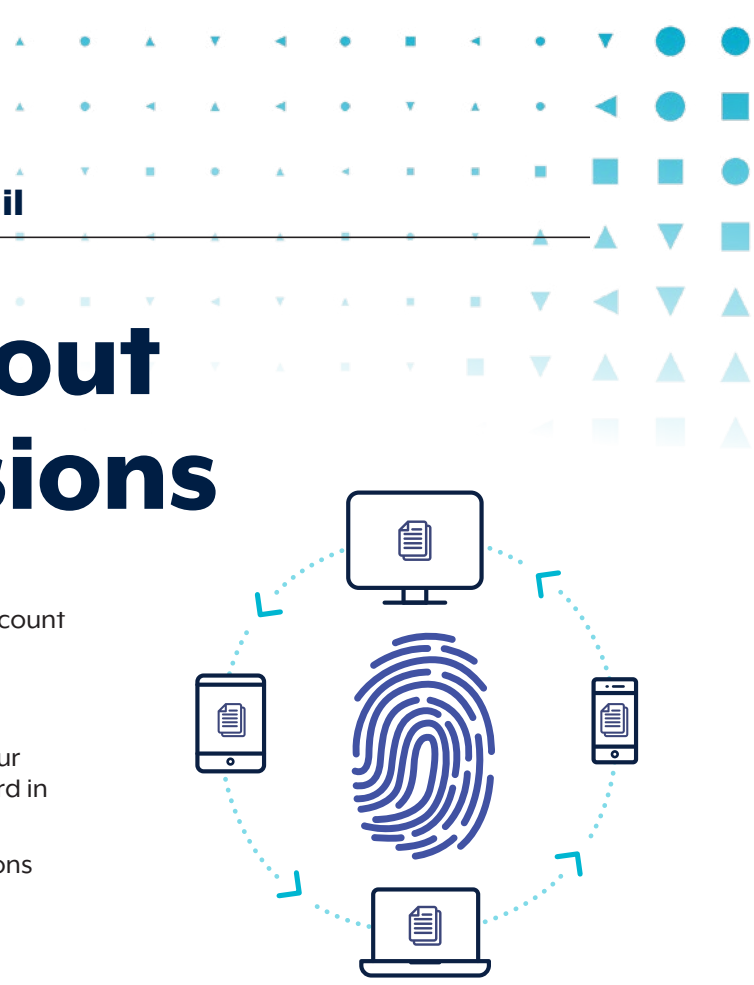

## **Step 5: Check account** mail settings

Cybercriminals will sometimes set up 'forwarding rules' to send themselves a copy of emails coming into or leaving your email account. You should check your email account to see if cybercriminals have set up forwarding rules and delete any you don't recognise.

| ⊡ - < >     | 0 | ii googis.com                   | 6 | 合 + 編            |
|-------------|---|---------------------------------|---|------------------|
| About Store |   |                                 |   | 🗐 🔘              |
|             |   |                                 |   | Court South Maps |
|             |   |                                 |   | Tarlate Pay News |
|             |   | Google                          |   | M Mar Dar        |
|             | ٩ |                                 |   | 0 4 0            |
|             |   | Google Search I'm Feeling Lucky |   |                  |
|             |   |                                 |   |                  |

Log in to your Google account. Select the Google apps button and select Gmail.

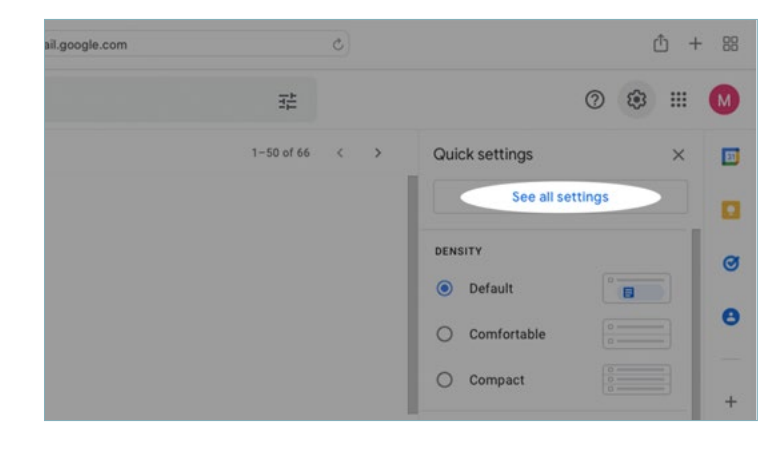

From your email account, select the Settings icon (cog) and select See all settings.

| Check I | Email | Accou | int Sec | curity - | Gm |
|---------|-------|-------|---------|----------|----|
|         |       |       |         |          |    |

## Step 5: Check account mail settings (cont...)

| and and had been been to all                                | Change language settings t                      |
|-------------------------------------------------------------|-------------------------------------------------|
| Show all language options                                   |                                                 |
| Default country code: Australia                             | 8                                               |
| Show 50 Conversations per page                              |                                                 |
| Send cancellation period: 5 8 seconds                       |                                                 |
| O Benly                                                     |                                                 |
| O Kepij                                                     |                                                 |
| O Reply all                                                 |                                                 |
| Reply all     Enable hover actions - Quickly gain access to | o archive, delete, mark as read, and snooze con |

| General                                | Labels Inbo                                    | Accounts and Import        | Filters and Blocked Addresses     | Forwarding and POP/IMAP        | Add-ons | Chat and |
|----------------------------------------|------------------------------------------------|----------------------------|-----------------------------------|--------------------------------|---------|----------|
| The follow                             | ving filters are                               | applied to all incoming ma | it:                               |                                |         |          |
| Select: All                            | None                                           |                            |                                   |                                |         |          |
| Export                                 | Delete                                         |                            |                                   |                                |         |          |
|                                        |                                                |                            | Crea                              | te a new filter Import filters |         |          |
|                                        |                                                |                            |                                   |                                |         |          |
| The follow                             | ving email addr                                | resses are blocked. Messa  | ges from these addresses will app | ear in Spam:                   |         |          |
| The follow<br>You curre                | ving email addr                                | resses are blocked. Messa  | ges from these addresses will app | ear in Spam:                   |         |          |
| The follow<br>You curre<br>Select: All | ving email addr<br>ntly have no blo<br>I, None | resses are blocked. Messa  | ges from these addresses will app | ear in Spam:                   |         |          |

| onnan aropha) fangaager Englisht (oo) |   | Change language settings for |
|---------------------------------------|---|------------------------------|
| Show all language options             |   |                              |
| Default country code: Australia       | 8 |                              |
| Show 50 🗧 conversations per page      |   |                              |
|                                       |   |                              |
| Send cancellation period: 5 😝 seconds |   |                              |
| Send cancellation period: 5 🛛 seconds |   |                              |

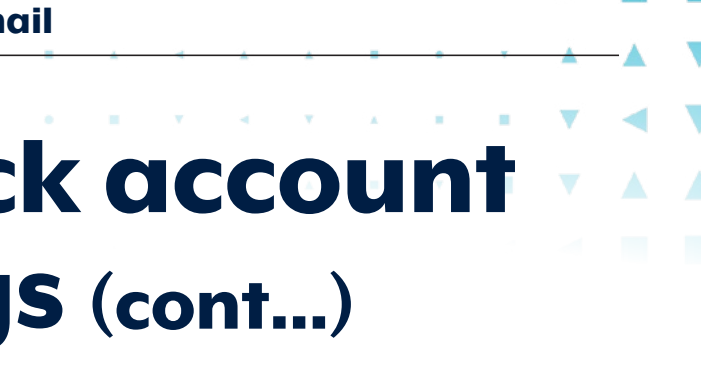

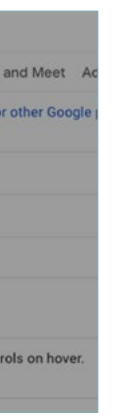

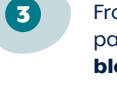

From the tabs at the top of the page, select the **Filters and** blocked addresses tab.

Check that no unfamiliar filters are being applied to incoming emails, or that there are not any unusual email accounts that are being blocked. Delete any of these unfamiliar filters or email accounts.

A cybercriminal may have set these up to hide emails from you, especially if customers or contacts have become suspicious and tried to reach out to you.

5

Meet

(4)

#### From the tabs at the top of the page, select the Forwarding and POP/IMAP tab.

POP and IMAP are protocols that allow emails to be accessed through other applications, such as Microsoft Outlook, Apple Mail and Mozilla Thunderbird. Cybercriminals sometimes use these as another method of accessing your email account, as it can allow them to bypass some security measures such as multi-factor authentication.

## Step 5: Check account mail settings (cont...)

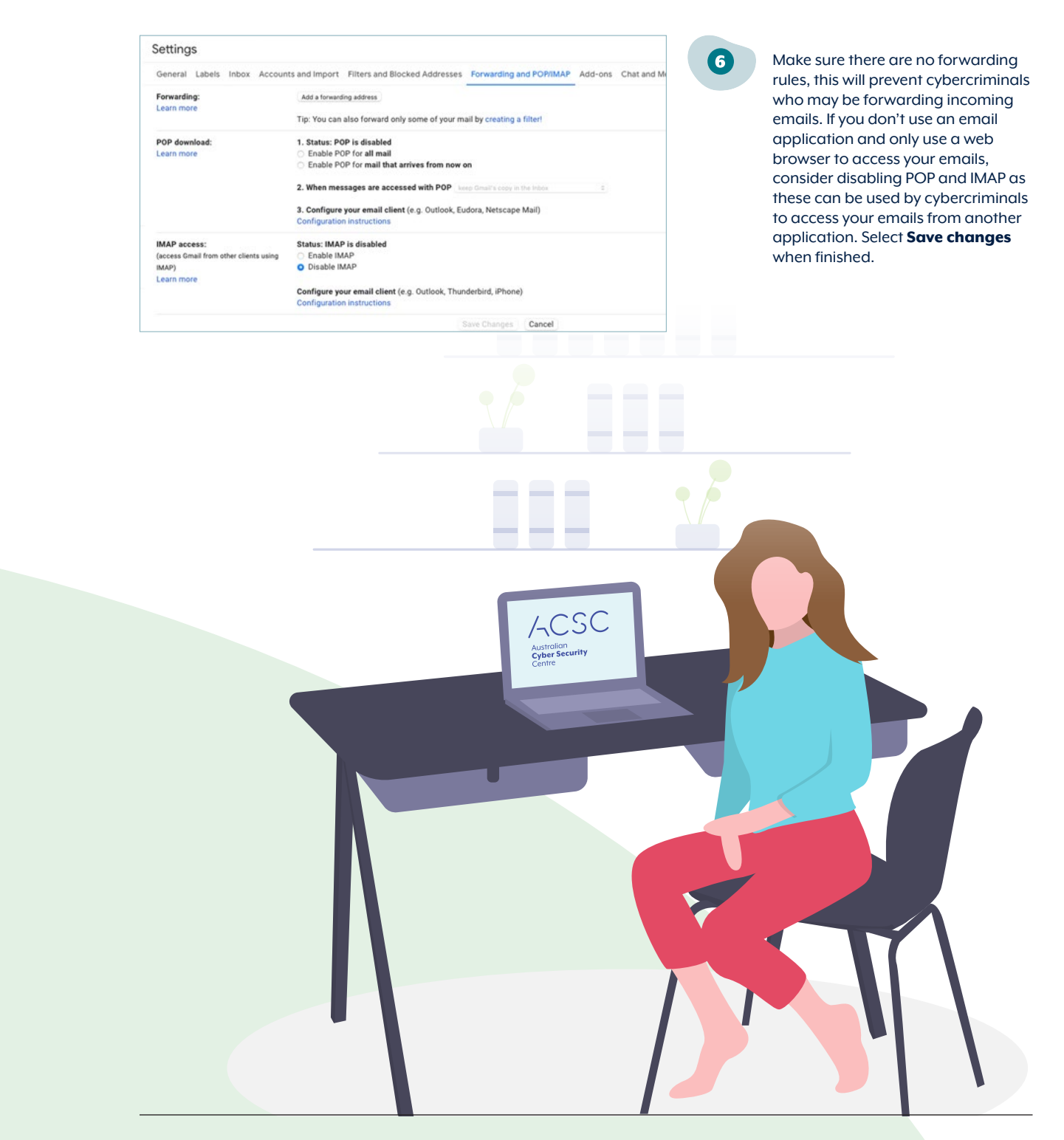

16 Step-by-Step Guide | Check email account security - Gmail

#### Check Email Account Security - Gmail

## **Step 6: Check third party application access**

Have you ever logged into another application or website using your email account, sometimes without needing to put in your password? Many websites and applications can use this method to avoid having to create a new user account. However, the connection this creates between your email account and the website/application is a common way for hackers to gain access to your email account.

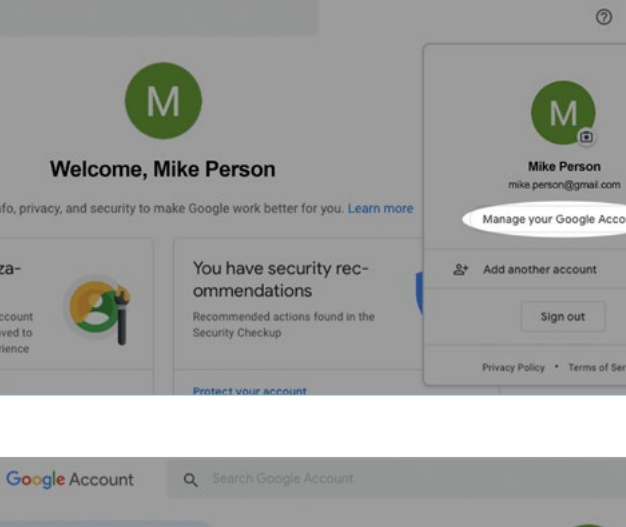

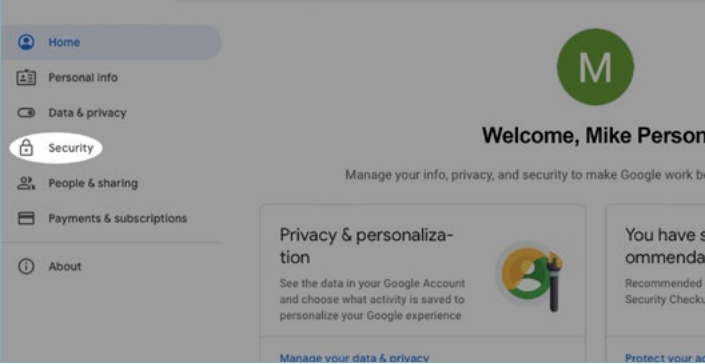

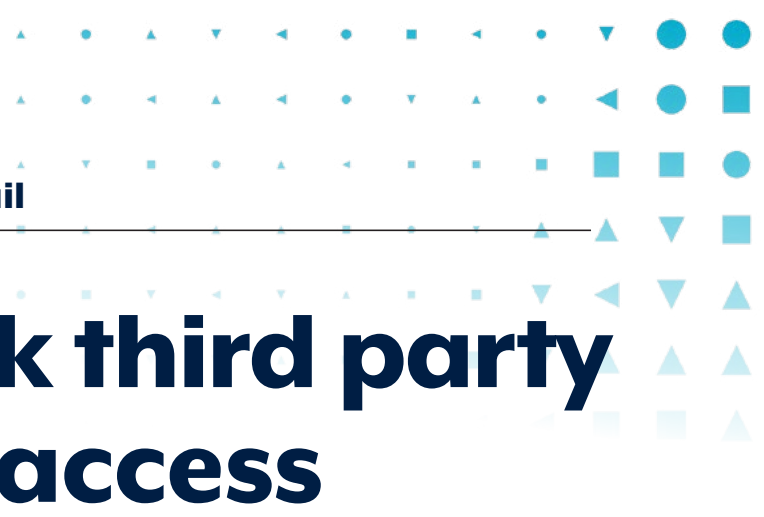

Check if there are any apps or services that have access to your account and remove any that you don't recognise or no longer require.

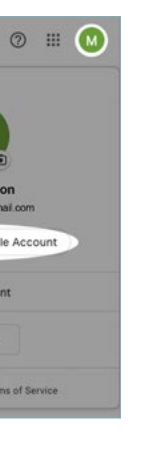

From the home screen, select the **Profile** icon (top right) and then select **Manage your Google Account**.

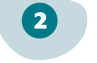

From the list on the left side of the screen, select **Security**.

## Step 6: Check third party application access (cont...)

Google Account Q Sea Scroll down to Third-party apps (3) with account access and select Home Manage third-party access. Third-party apps with account ac-Personal info cess O Data & privacy oogle Account data, including info that may be serve. Remove access for those you no longer trust or Security People & sharing Has access to Payments & subscription (i) About Third-party apps with account access It is important to reduce the access (4) You gave these sites and apps access to some of your Google / by third-party apps to your email or those you no longer trust or use. Learn about the risks account. If a cybercriminal has hacked a third-party app, they may 1 mac OS be able to use it to enter your email account. Slack Select Remove Access for each app listed that you didn't configure yourself. If you're not sure what apps might be, remove those you're not sure about as they can be reconfigured later if required. Third-party apps with account access Scroll down and select Google You gave these sites and apps access to some of your Google Account data, including info the Account sign-in prompts to ensure the toggle is turned off. This will disable the ability to sign in to X macOS third party applications using your Google account. Slack Signing in with Google use your Google Account to sign in t address, and profile picture. Learn r

Check Email Account Security - Gmail

## Step 7: Check login activity

You can see what devices have been used to log in to your account, the time and date they logged in and an estimation of the location where your account was logged in to. As a good practice, regularly review your login activity to check if your email account has been accessed at unusual times or from unusual locations. By doing so, you will be able to pick up on anything suspicious.

Count
 Net
 Count
 You have security rec ommendations
 Recommended actions found in the
 security Checkup

 Protect your account

 Protect your account

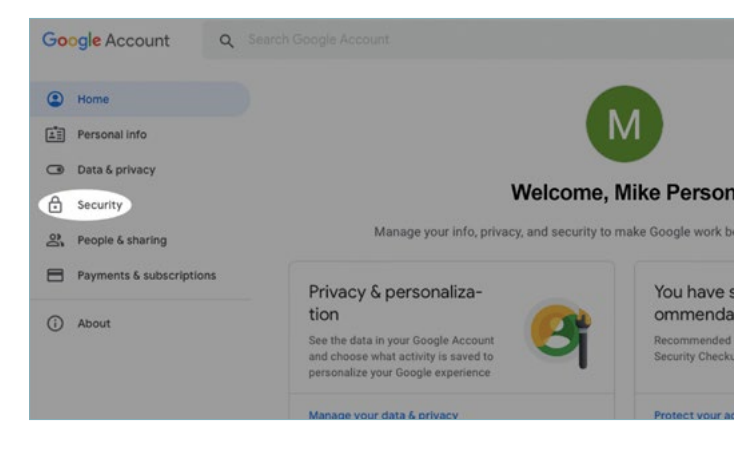

Boogle Account sign-in prompts

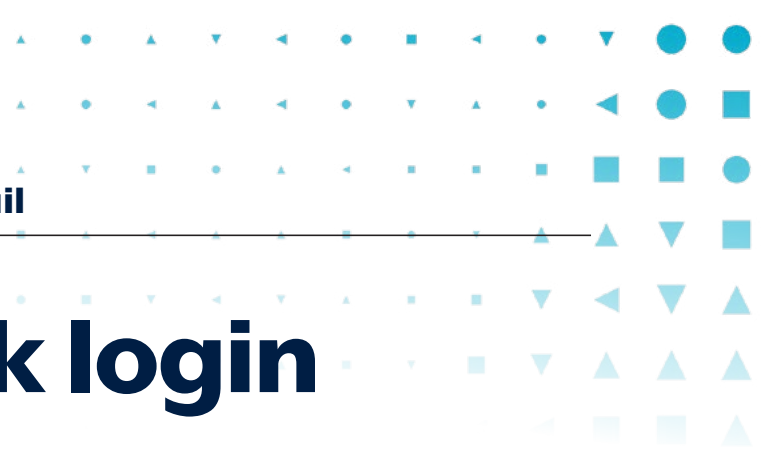

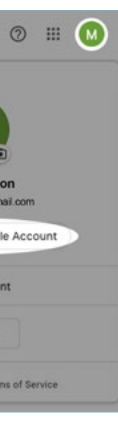

From the home screen, select the **Profile** icon (top right) and then select **Manage your Google Account**.

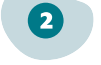

From the list on the left side of the screen, select **Security**.

## Step 7: Check login activity (cont...)

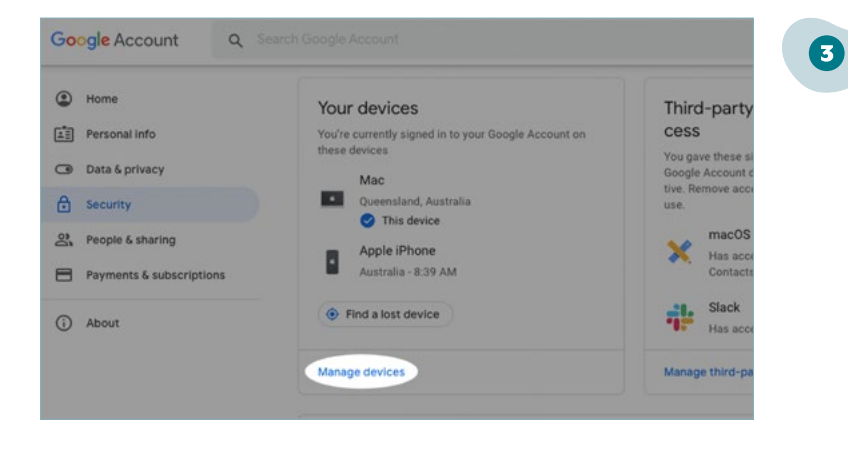

Don't recognize this device

0

11 minutes and

4

Check the devices you have logged in to. If you see any suspicious activity since the last time you changed your password, change your password immediately. Alternatively can also select **Don't recognise this device** and use Google's security check-up to change your password.

Scroll down to Your Devices and

select Manage Devices.

If you have recently changed your password, you will have been signed out of all sessions except the one you used to change your password. You can check all the devices that have been signed out by scrolling down to **Where you've signed out**.

Here are some things to consider to help you identify suspicious activity:

← Your devices

Where you're signed in

Mac MacBookAir7,2

Queensland, Australia This device

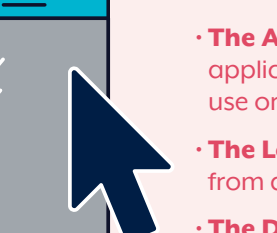

• **The Access Type** – is this a device/browser/ application you are familiar with, use or own?

• **The Location (IP address)** – was the login from a country you are familiar with?

• **The Date/Time** – does the login date and time seem out of the ordinary?

#### Check Email Account Security - Gmail

# Step 8: Determine the impact of unauthorised access to your email account

Once you have made sure cybercriminals don't have access to your email account, you may want to consider checking your email folders, specifically your Sent, Draft and Trash folders. This will help you assess what actions a cybercriminal may have taken when they accessed your email account.

 Index

 Index

 Index

 Snoozed

 Important

 Drafts

 Categories

 More

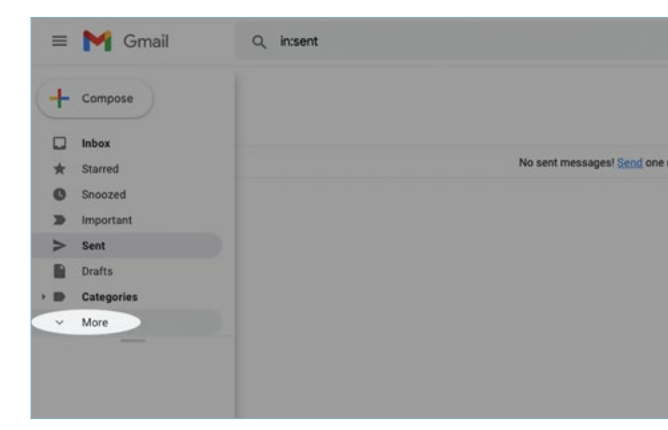

If someone has hacked into your email account, they may have tried to reset passwords for other online accounts that are linked to that email address. These could be for banking and finance, social media, or other accounts. Check for any password reset emails.

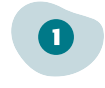

From your inbox, select **Sent** to view your sent emails.

Search for emails that you did not send and take note of the recipient, whether attachments were included, what the email was requesting and when it was sent.

Compare any unusual activity times with the time the email was sent. **Verify login records** to confirm that a criminal contacted someone from your email account.

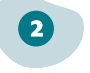

Under the Sent folder on the right, select **More** to make more folders visible.

## **Step 8: Determine the** impact of unauthorised access to your email account (cont...)

| =      | M Gmail          | Q Search all conversations |               | 荘          |  |
|--------|------------------|----------------------------|---------------|------------|--|
|        | Compose          | 0- C i                     |               |            |  |
| - Mail |                  |                            |               |            |  |
|        | Inbex            | Primary                    | Social Social | Promotions |  |
| ☆      | Starred          |                            |               |            |  |
| 0      | Snoozed          |                            |               |            |  |
| ₽      | Sent             |                            |               |            |  |
| D      | Drafts           |                            |               |            |  |
|        | Important        |                            |               |            |  |
| φ      | Chats            |                            |               |            |  |
| D      | Scheduled        |                            |               |            |  |
|        | All Mail         |                            |               |            |  |
| 0      | Spam             |                            |               |            |  |
| i      | Trash            |                            |               |            |  |
| • B    | Categories       |                            |               |            |  |
| \$     | Manage labels    |                            |               |            |  |
| +      | Create new label |                            |               |            |  |

Undertake the same steps taken for your other folders, especially Drafts and Trash folders.

Check Email Account Security - Gmail

#### **Step 9: Enable Enhanced Safe Browsing**

Enhanced safe browsing is a tool that will warn you about risky downloads, sites and extensions. It will also warn you about potential password breaches and send additional data to Google about your activity.

More information on Google Enhanced safe browsing can be found on their website. (https://support.google.com/chrome/answer/9890866?hl=en&co=GENIE. Platform%3DAndroid)

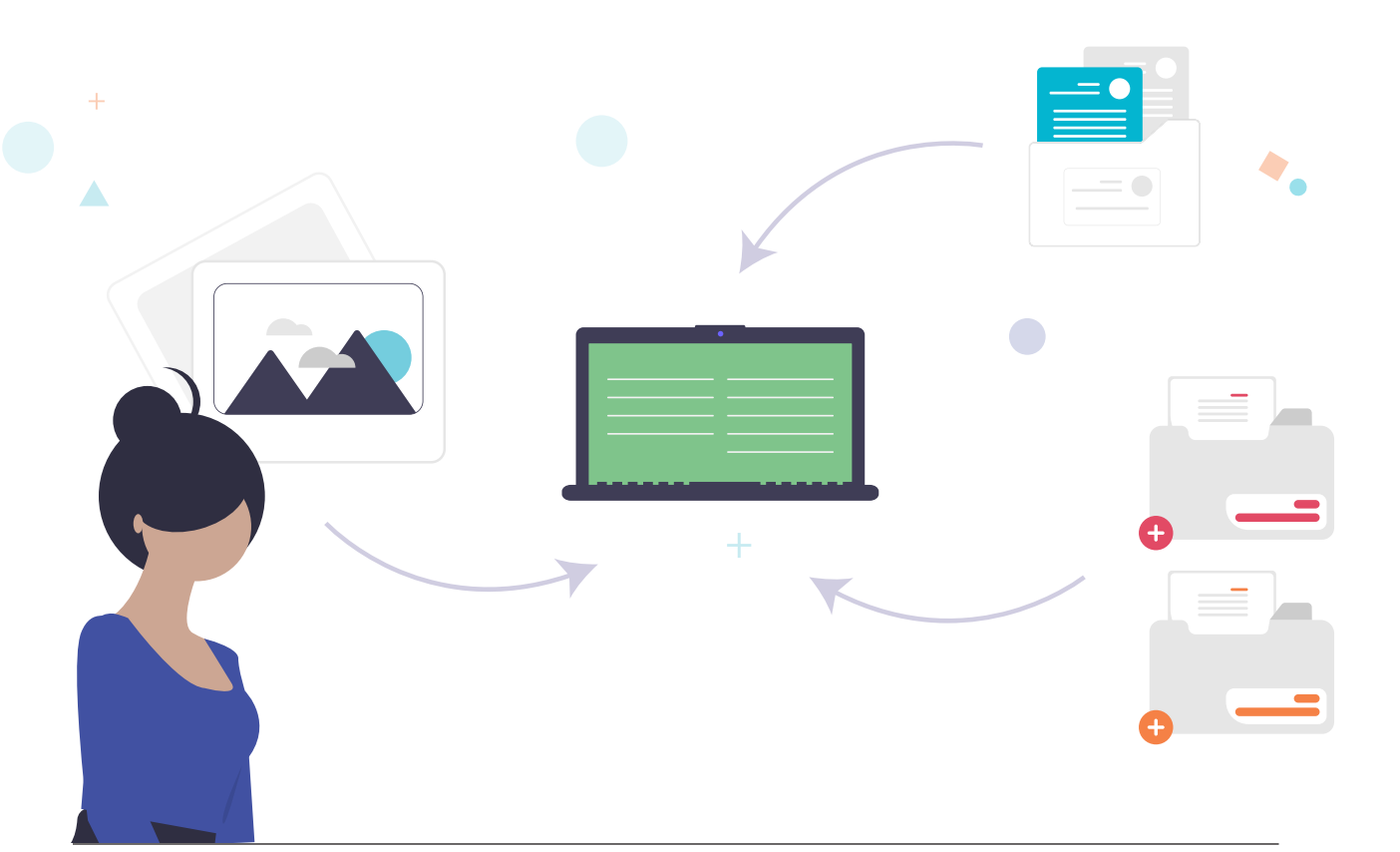

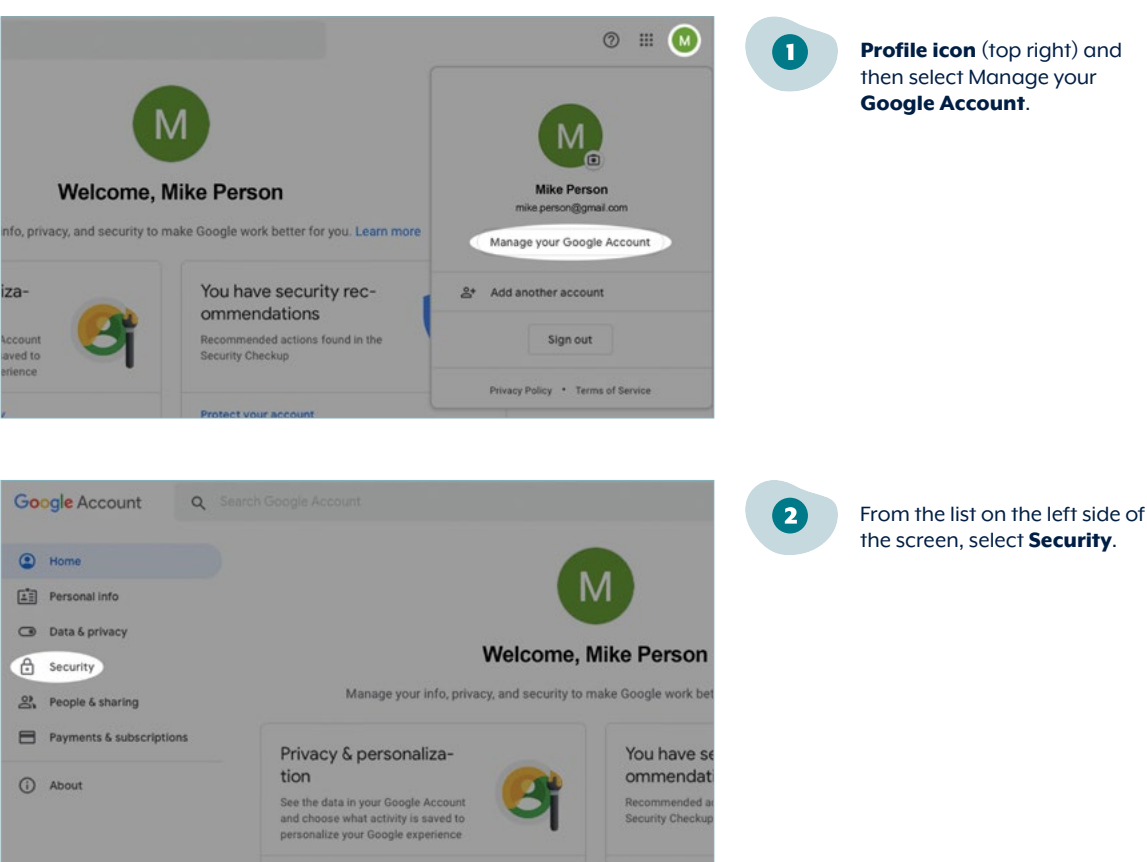

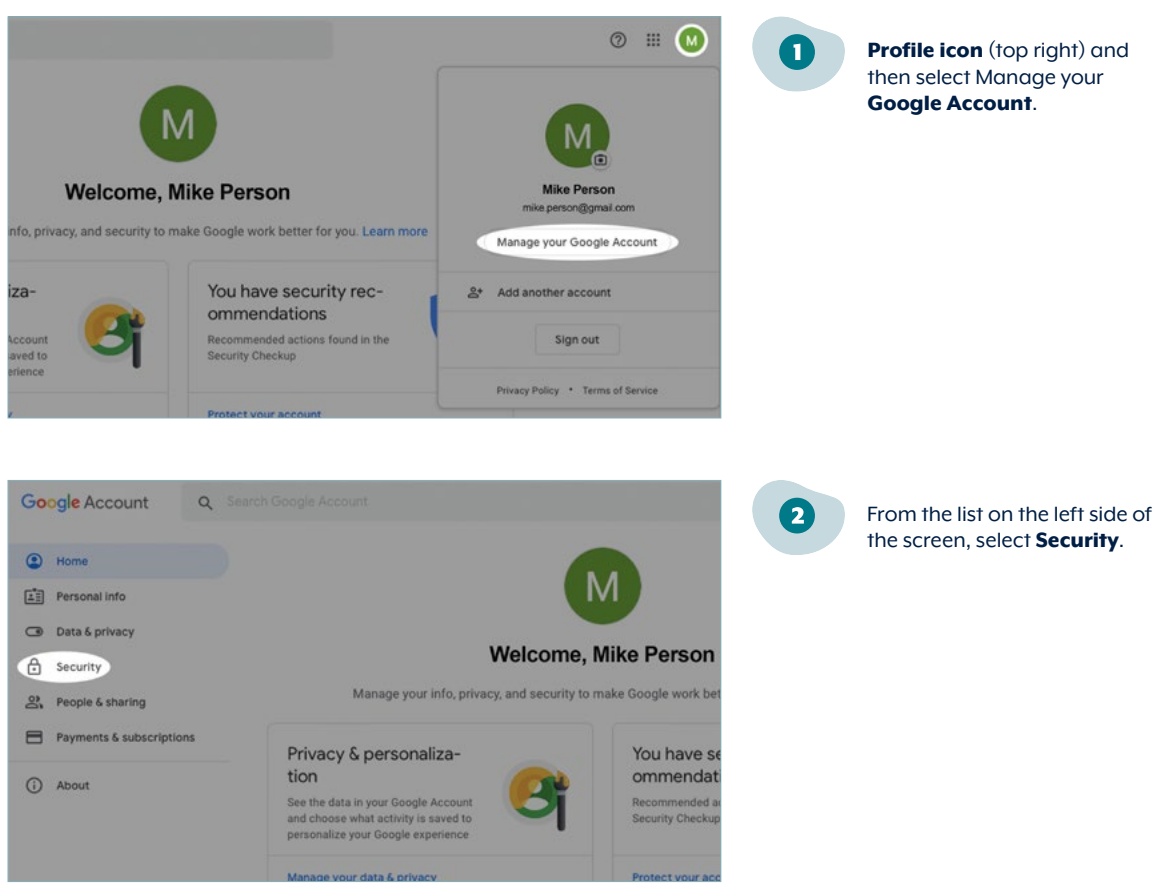

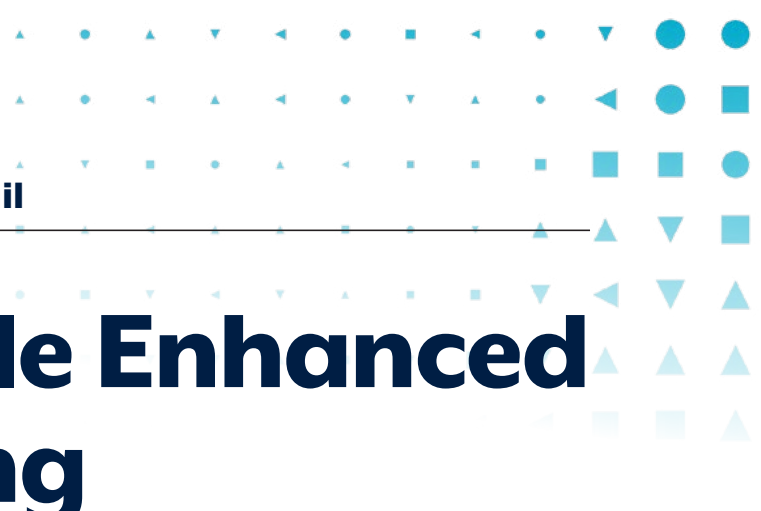

## Step 9: Enable Enhanced Safe Browsing (cont...)

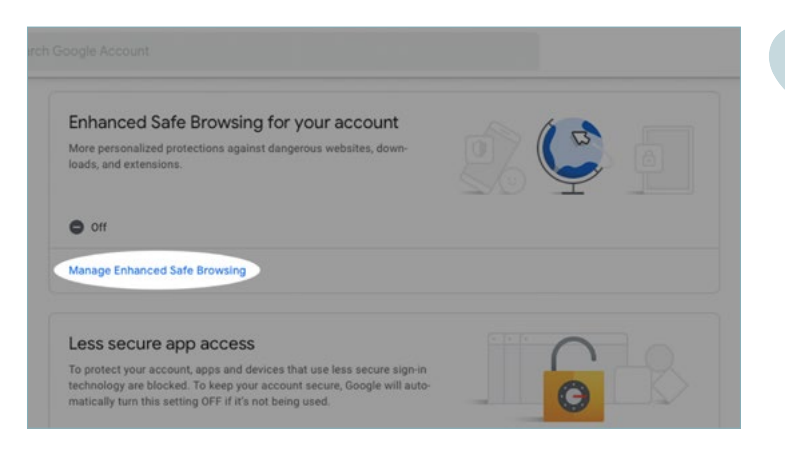

Scroll down to Enhanced safe Browsing for your account and select **Manage Enhanced Safe Browsing**.

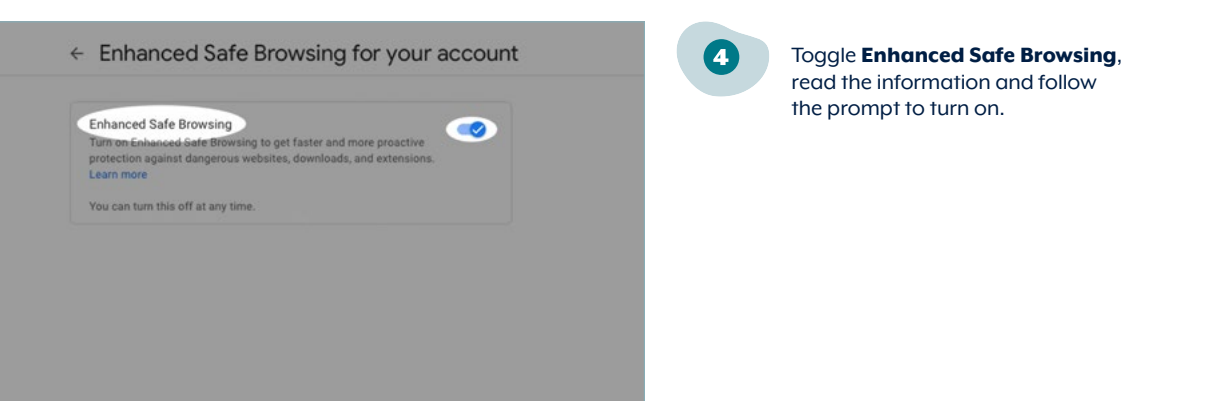

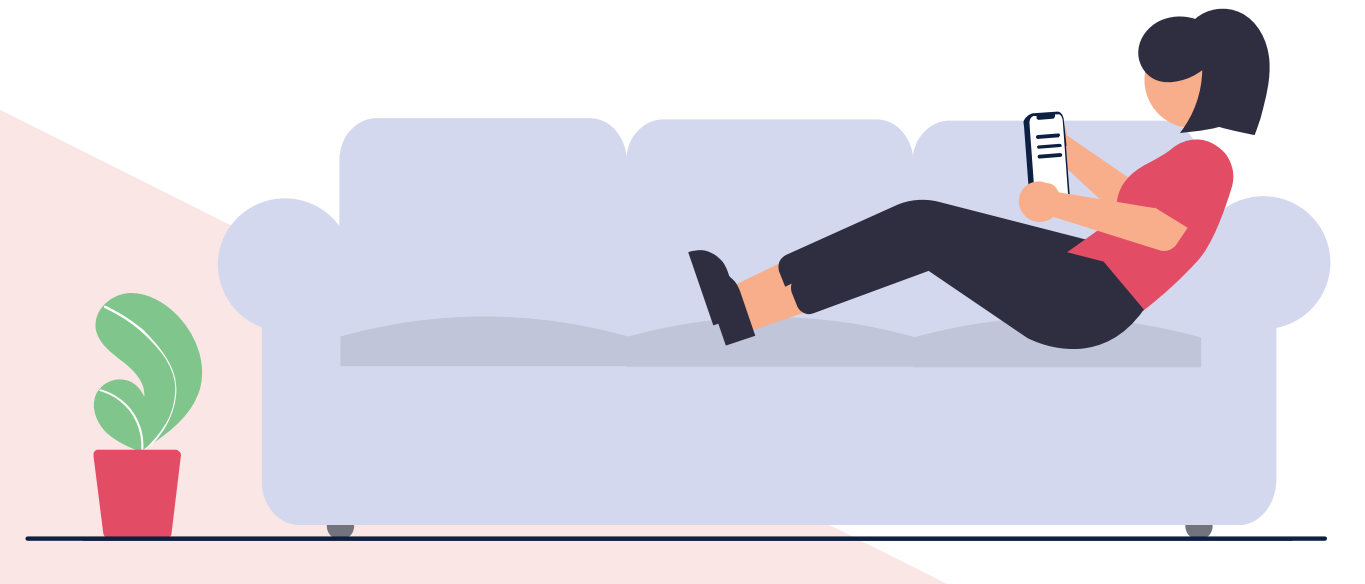

Check Email Account Security - Gmail

## **Security Tips**

#### **Check saved passwords**

Have you ever saved your passwords using your web browser? If you were signed in to a Chrome web browser and saved your username and password then those credentials can be accessed from your Google account. If a cybercriminal has accessed your account, they may have also accessed your saved passwords. We recommend changing any saved account passwords that are stored on your Google account.

#### **Check other accounts**

If you used the same password for your email account and any other accounts, these may be no longer secure. You should complete the following steps to help keep your other accounts secure:

- Change the password on accounts that shared the same password.
- Enable multi-factor authentication where possible on these accounts.
- Change the passwords to unique strong passphrases if multi-factor authentication isn't available.

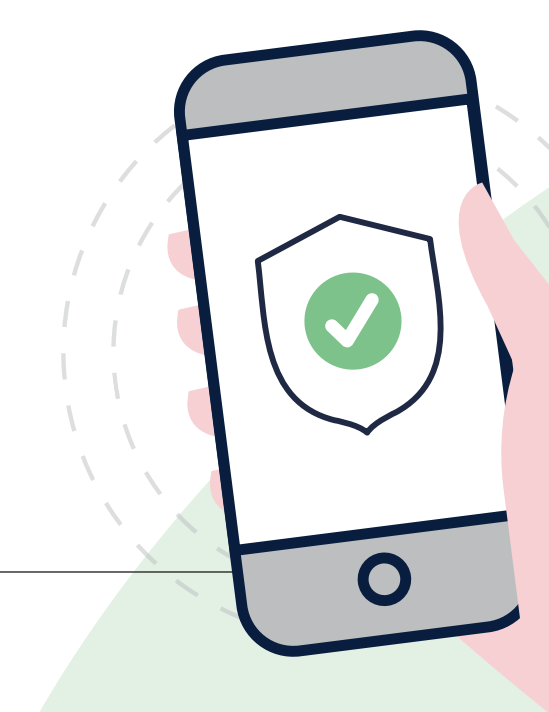

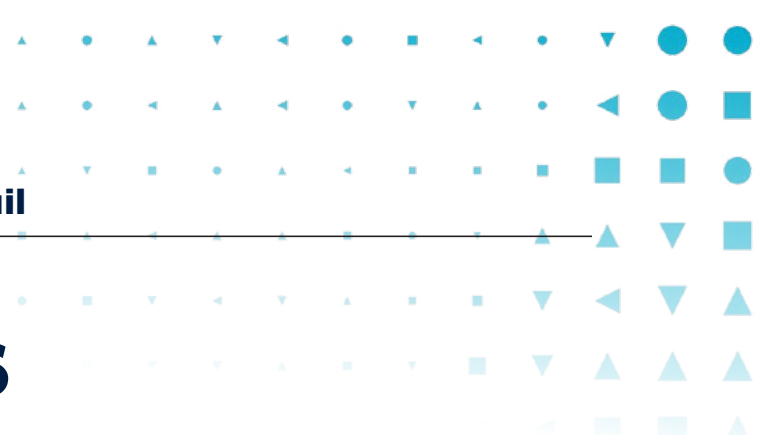

#### Use a password manager

Password managers (which can also be used to store passphrases as well) enable good cyber security habits. Having a unique passphrase for every valuable account may sound overwhelming; however, using a password manager to save your passphrases will free you of the burden of remembering which passphrase goes where.

A lot of web browsers provide an in-built password manager. You might have noticed the pop-up window asking to store your password when logging into accounts. Password managers are also sold separately, however, quality and security may vary.

When using a password manager:

- conduct research to ensure the password manager is from a reputable vendor
- conduct research to ensure the password manager is maintained by the vendor with regular security updates
- protect the password manager with its own strong and memorable passphrase.

You may choose to keep track of your passphrases in a notebook rather than a password manager. No matter how you keep track of your passphrases, ensure you have a secure storage method.

| Notes       Notes | Check Email Account Security - <b>Gmail</b> | Check Email Account Security - |
|-------------------|---------------------------------------------|--------------------------------|
|                   | Notes                                       | Notes                          |
|                   |                                             |                                |
|                   |                                             |                                |
|                   |                                             |                                |
|                   |                                             |                                |

| * | •        |   | •        | • | • | • |   | • | • | ۲ | ٠ |
|---|----------|---|----------|---|---|---|---|---|---|---|---|
| * | •        | • |          |   | • | • |   | • | - |   |   |
| × | *        |   |          |   |   |   |   |   |   |   |   |
| 1 | <u>.</u> | - | <u>.</u> |   | - |   | * |   | - |   |   |
|   |          | × |          | v | * |   |   | V | • |   |   |
|   |          |   |          |   |   |   |   |   |   |   |   |
|   |          |   |          |   |   |   |   |   |   |   |   |
|   |          |   |          |   |   |   |   |   |   |   |   |
|   |          |   |          |   |   |   |   |   |   |   |   |
|   |          |   |          |   |   |   |   |   |   |   |   |
|   |          |   |          |   |   |   |   |   |   |   |   |
|   |          |   |          |   |   |   |   |   |   |   |   |
|   |          |   |          |   |   |   |   |   |   |   |   |
|   |          |   |          |   |   |   |   |   |   |   |   |
|   |          |   |          |   |   |   |   |   |   |   |   |
|   |          |   |          |   |   |   |   |   |   |   |   |
|   |          |   |          |   |   |   |   |   |   |   |   |
|   |          |   |          |   |   |   |   |   |   |   |   |
|   |          |   |          |   |   |   |   |   |   |   |   |
|   |          |   |          |   |   |   |   |   |   |   |   |
|   |          |   |          |   |   |   |   |   |   |   |   |
|   |          |   |          |   |   |   |   |   |   |   |   |
|   |          |   |          |   |   |   |   |   |   |   |   |
|   |          |   |          |   |   |   |   |   |   |   |   |
|   |          |   |          |   |   |   |   |   |   |   |   |
|   |          |   |          |   |   |   |   |   |   |   |   |
|   |          |   |          |   |   |   |   |   |   |   |   |
|   |          |   |          |   |   |   |   |   |   |   |   |
|   |          |   |          |   |   |   |   |   |   |   |   |
|   |          |   |          |   |   |   |   |   |   |   |   |
|   |          |   |          |   |   |   |   |   |   |   |   |
|   |          |   |          |   |   |   |   |   |   |   |   |

#### Disclaimer

The material in this guide is of a general nature and should not be regarded as legal advice or relied on for assistance in any particular circumstance or emergency situation. In any important matter, you should seek appropriate independent professional advice in relation to your own circumstances.

The Commonwealth accepts no responsibility or liability for any damage, loss or expense incurred as a result of the reliance on information contained in this guide.

#### Copyright

© Commonwealth of Australia 2023

With the exception of the Coat of Arms and where otherwise stated, all material presented in this publication is provided under a Creative Commons Attribution 4.0 International licence (www.creativecommons.org/licenses).

For the avoidance of doubt, this means this licence only applies to material as set out in this document.

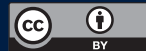

The details of the relevant licence conditions are available on the Creative Commons website as is the full legal code for the CC BY 4.0 licence (www.creativecommons.org/licenses).

#### Use of the Coat of Arms

The terms under which the Coat of Arms can be used are detailed on the Department of the Prime Minister and Cabinet website (www.pmc.gov.au/government/commonwealth-coat-arms).

For more information, or to report a cyber security incident, contact us: cyber.gov.au | 1300 CYBER1 (1300 292 371)